## ALLEGATO A

## RICHIESTA ACCESSO ALLA INTRANET MINISTERIALE

Per accedere alla INTRANET del MIUR il Gestore della scuola non statale (anche non paritaria) deve collegarsi in INTERNET al sito ministeriale <u>www.istruzione.it</u> ed entrare nell'area ISTRUZIONE, quindi cliccare su "scuole non statali", sul lato destro della pagina.

- Cliccare sul pulsante "REGISTRATI"
- Inserire tutti i dati richiesti dal form relativamente alla propria istituzione scolastica
- Effettuare l'INVIO dei dati

A questo punto il sistema informatico rilascia una USERNAME ed una PASSWORD che occorre stampare e custodire con cura (la password, se va perduta, non può essere recuperata e non sarà possibile in futuro fare una nuova registrazione con gli stessi dati di titolarità).

Occorre inoltre stampare il modulo di richiesta che, una volta compilato, va presentato all'Ufficio, unitamente alla fotocopia del documento di riconoscimento del richiedent, e ai fini dell'abilitazione all'accesso. Detta documentazione, per le scuole della provincia di Napoli, può essere consegnata a mano o per posta all'U.S.R. – Area Parità scolastica – CSA di Napoli – Via Ponte della Maddalena 55 o inviata a mezzo fax al numero 081-5576554; per le scuole delle altre province occorre rivolgersi al C.S.A. di competenza.